## **Directions for use**

Start by going to the following website: <u>http://campus.extension.org/</u> In the left hand column, you will see a Login area. Click on Create an account in this area.

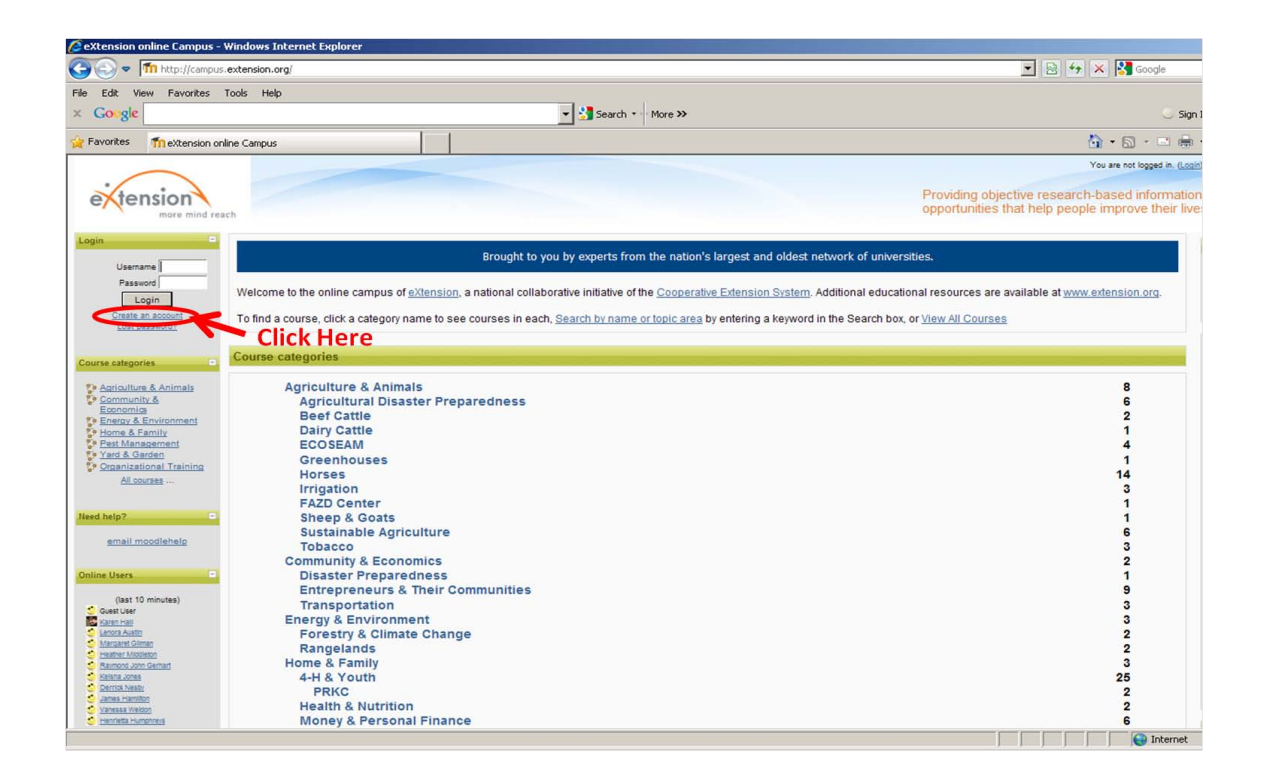

Enter a 'Username' and 'Password' in the top box. IMPORTANT: <u>Use a username and</u> password that you will remember. You will need both username and password to take the online test. Record this information so you can access the course to study and also to test at an extension testing site.

| 🖉 New account - Windows Internet Explorer            |                               |                                                                                                    |
|------------------------------------------------------|-------------------------------|----------------------------------------------------------------------------------------------------|
| COO = M http://compus.extension.org/login/signup.php |                               | 💽 🔁 🏘 🗙 🚰 Google 🖉                                                                                                 |
| File Edit View Favorites Tools Help                  |                               |                                                                                                    |
| × Google                                             | 💌 📩 Search 🎫 More »>          | 🔾 Sign In 🔌 + 🛛 🗮 Snagt 🧮 🗄                                                                                        |
| 🔆 Favorites 👖 New account                            |                               | 🏠 • 🔂 - 📼 👼 • Page • Safety • Tools • 🥹                                                                            |
|                                                      |                               | You are not logged in. (.coin)                                                                                     |
| etension<br>more mind reach                          |                               | Providing objective research-based information and learning<br>opportunities that help people improve their lives. |
| <u>eXtensionCampus</u> ► <u>Login</u> ► New account  |                               | English (en. us)                                                                                                   |
| Choose your username and password                    | Username*                     | Enter Username and Password Here                                                                                   |
|                                                      | Password                      | Curr be anything but you will need to keep a                                                                       |
| More details                                         |                               | record of these entries for future use                                                                             |
|                                                      | Email address*                |                                                                                                    |
|                                                      | Email (again)*                |                                                                                                    |
|                                                      | First name*                   |                                                                                                    |
|                                                      | Citytown*                     |                                                                                                    |
|                                                      | Country* United States        |                                                                                                    |
| Demographics                                         |                               |                                                                                                    |
|                                                      | State*                        |                                                                                                    |
|                                                      | County                        |                                                                                                    |
| Are you an                                           | Extension employee?* Choose 💌 |                                                                                                    |
|                                                      | Create my new account Cancel  | There are required fields in this form marked*.                                                                    |
|                                                      |                               |                                                                                                    |
| 6 2011 Extension. All rights reserved.               | You are not logged in. (Look) | ne cathes crivery contactus disclaimer terms of                                                                    |
|                                                      |                               |                                                                                                    |
|                                                      |                               |                                                                                                    |
|                                                      |                               |                                                                                                    |
| Done                                                 |                               | 📄 📄 👘 🖓 🔹 👘 🖓 👘                                                                                                    |

Enter your email address in the top two boxes of the '**More Details**' panel Enter your legal name as you have in the past (no surnames or nicknames). Enter the town you are from.

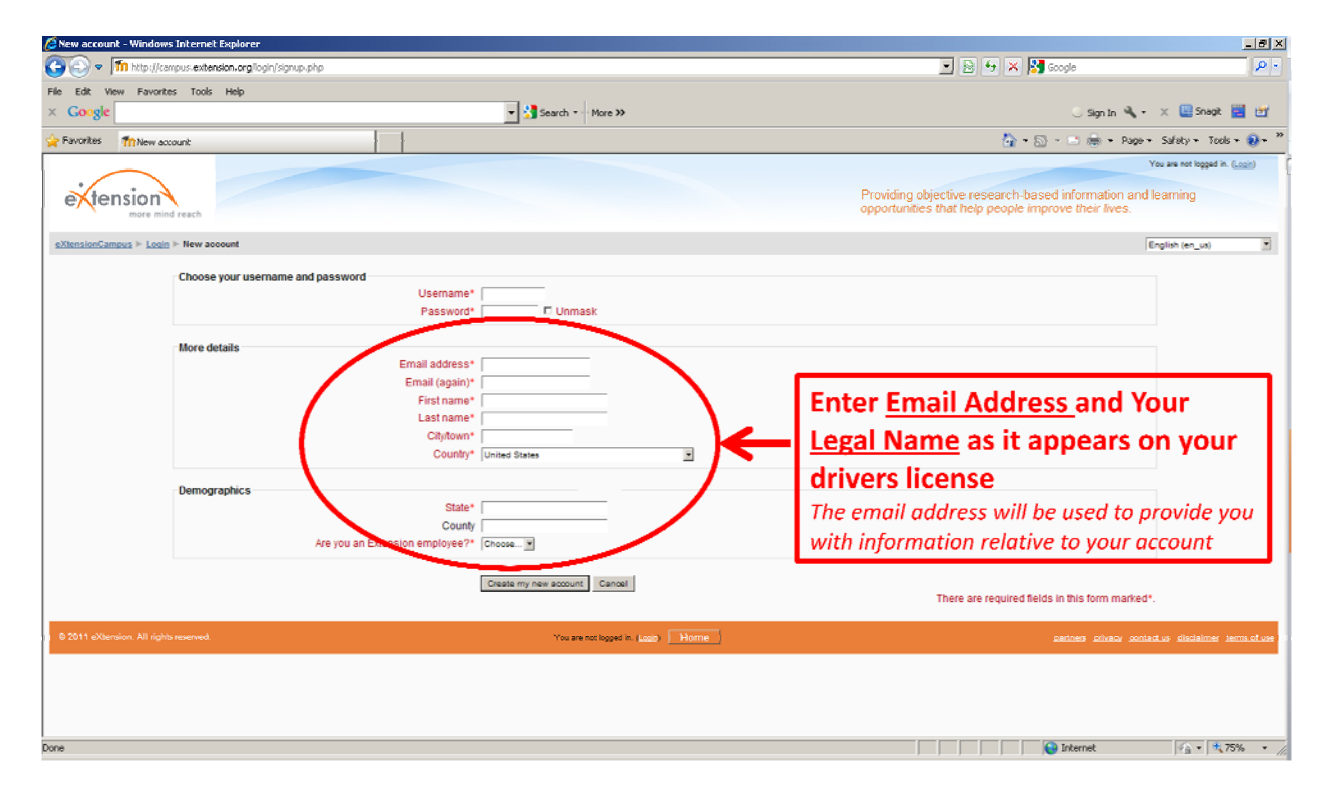

In the '**Demographics**' panel enter the state and county where you reside. In the drop down menu choose Yes or No to Are you an Extension employee? Click on '**Create my new account**' when all of the information has been entered. You should get a message saying that an email will be sent with instructions on how to proceed.

| 🖉 New account - Windows                              | Internet Explorer                 |                               |                                                                                                    | _ 8 ×                          |  |
|------------------------------------------------------|-----------------------------------|-------------------------------|----------------------------------------------------------------------------------------------------|--------------------------------|--|
| 🚱 💿 🔻 🎁 http://campus.extension.org/login/signup.php |                                   |                               | 💌 🗟 😽 🗙 🔀 Google 🖉 🔎 -                                                                                    |                                |  |
| File Edit View Favorite                              | is Tools Help                     |                               |                                                                                                    |                                |  |
| × Google                                             |                                   | 💌 🚼 Search 🐑 More 🕅           | 🔾 Sign In 🔌 ד                                                                                             | 🗙 🛄 Snagit 🗾 📷                 |  |
| 🚖 Favorites 🛛 🏫 New acc                              | ount                              |                               | 🤷 • 🔂 - 🖃 👼 • Page •                                                                                      | Safety + Tools + 😣 + "         |  |
| $\sim$                                               |                                   |                               | Y                                                                                                    | fou are not logged in. (Login) |  |
| etension                                             | d reach                           |                               | Providing objective research-based information and<br>opportunities that help people improve their lives. | learning                       |  |
| eXtensionCampus In Login                             | ► New account                     |                               | 6                                                                                                    | Inglish (en_us)                |  |
|                                                      | Choose your username and password |                               |                                                                                                    |                                |  |
|                                                      |                                   | Username*                     |                                                                                                    |                                |  |
|                                                      |                                   | Password* 🗖 Unmask            |                                                                                                    |                                |  |
|                                                      | Here details                      |                               |                                                                                                    |                                |  |
|                                                      | More details                      | Email address*                |                                                                                                    |                                |  |
|                                                      |                                   | Email (again)*                |                                                                                                    |                                |  |
|                                                      |                                   | First name*                   |                                                                                                    |                                |  |
|                                                      |                                   | Last name*                    |                                                                                                    |                                |  |
|                                                      |                                   | Citytown*                     |                                                                                                    |                                |  |
|                                                      |                                   | Country* United States        |                                                                                                    |                                |  |
|                                                      | Demographics                      |                               |                                                                                                    |                                |  |
|                                                      |                                   | State*                        | Click How to excete your economics                                                                        |                                |  |
|                                                      |                                   | County                        | Click Here to create your account in                                                                      |                                |  |
|                                                      | Are you an E                      | xtension employee?*  Choose 💌 | the eXtension system                                                                                      |                                |  |
|                                                      |                                   |                               | the extension system                                                                                      |                                |  |
|                                                      |                                   | Chase my new account          | There are required fields in this form marked*.                                                           |                                |  |
| 0 2011 eXtension. All rights                         | reserved.                         | You are not logged            | In Logis Home satures advess social                                                                       | ttus disclaimer terms.of.use   |  |
|                                                      |                                   |                               |                                                                                                    |                                |  |
|                                                      |                                   |                               |                                                                                                    |                                |  |
|                                                      |                                   |                               |                                                                                                    |                                |  |
| Done                                                 |                                   |                               | Sinternet                                                                                                 |                                |  |
|                                                      |                                   |                               |                                                                                                    |                                |  |

In the email, click on the URL or web address in blue colored text or follow the instructions for cutting and pasting the link into your browser window.

| 😌 extension online Campus account confirmation - 18M Lotus Notes                                             | X                   |
|----------------------------------------------------------------------------------------------------|---------------------|
| File Edit View Create Actions Applet Tools Help                                                              |                     |
| <u>■ - 9 0 0 0 4 3 6 = 9 0 0 8 3</u>                                                                         |                     |
|                                                                                                    |                     |
| Home G, William L Kranz - Indox X G eVension online Campus                                                   |                     |
| 🙋 🖞 New 🕶 🔊 Reply 🗸 🐺 Reply to All 🕶 😥 Forward 🗙 🚘 🔺 🖗 🕈 🧊 Display * 📿 🕈 More *                              |                     |
| eXtension online Campus: account confirmation                                                                |                     |
| eXtension Moodle Help Desk to: wkranz                                                                        | 09/26/2011 09:26 AM |
|                                                                                                    | Show Details        |
| Hi Wille Wonka,                                                                                              |                     |
| A new account has been requested at 'extension online Campus'                                                |                     |
| using your email address.                                                                                    |                     |
| To confirm when a second please port this models and                                                         |                     |
| the //campus_extension_org/logia/confirm_php?data=:PtwT1430cA3cBP/wille                                      |                     |
|                                                                                                    |                     |
| in most mail programs, this should appear as a blue link<br>which wan can inst chick on lifthat doesn't work |                     |
| then up to can just the address into the address                                                             |                     |
| ine at the top of your web browser window.                                                                   |                     |
| If you need help, please contact the site administrator,                                                     |                     |
| eXtension Moodle Helm Desk                                                                                   |                     |
| moodlehelp@extension.org                                                                                     |                     |
|                                                                                                    |                     |
|                                                                                                    |                     |
|                                                                                                    |                     |
|                                                                                                    |                     |
|                                                                                                    |                     |
|                                                                                                    |                     |
|                                                                                                    |                     |
|                                                                                                    | ×                   |
|                                                                                                    | Disconnected        |

In the opening screen it should indicate that your registration has been confirmed and say 'Thanks, First and Last name'.

Enter your Username and Password in the left column and Click on Login.

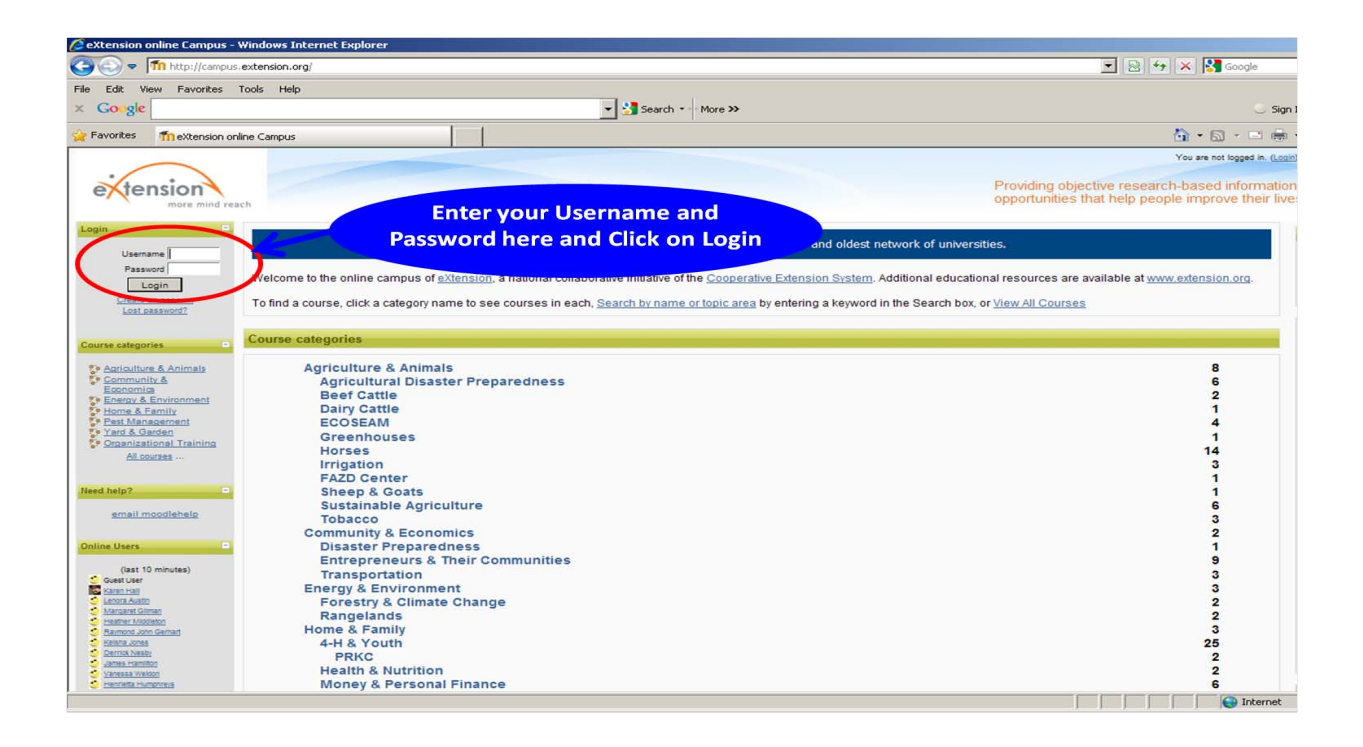